EIMB BANK

## **Payment Transaction Procedures**

Quick Reference Guide Model: VERIFONE X990

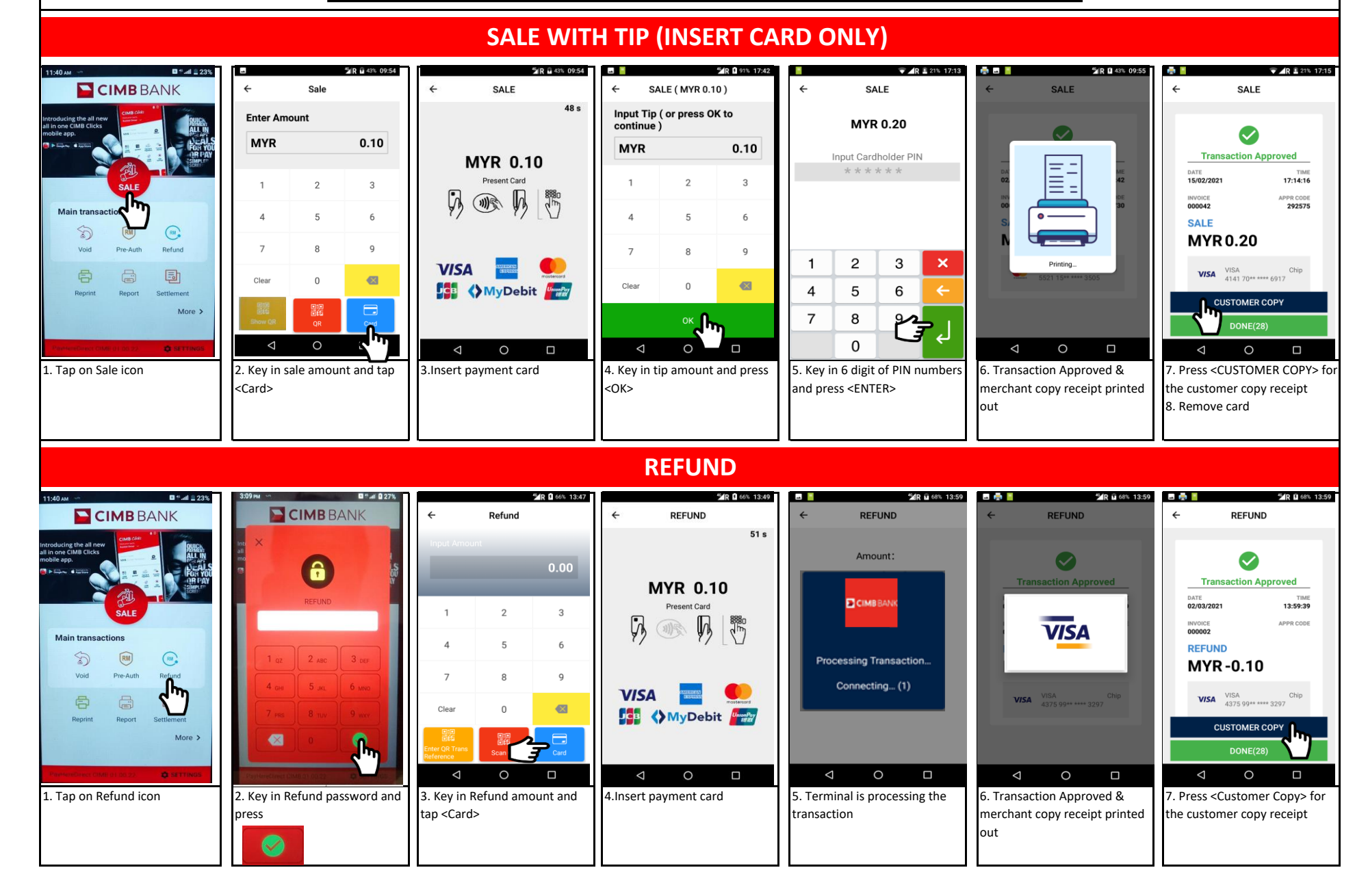